## **GEMS Power BI Dashboard Quick Reference Guide**

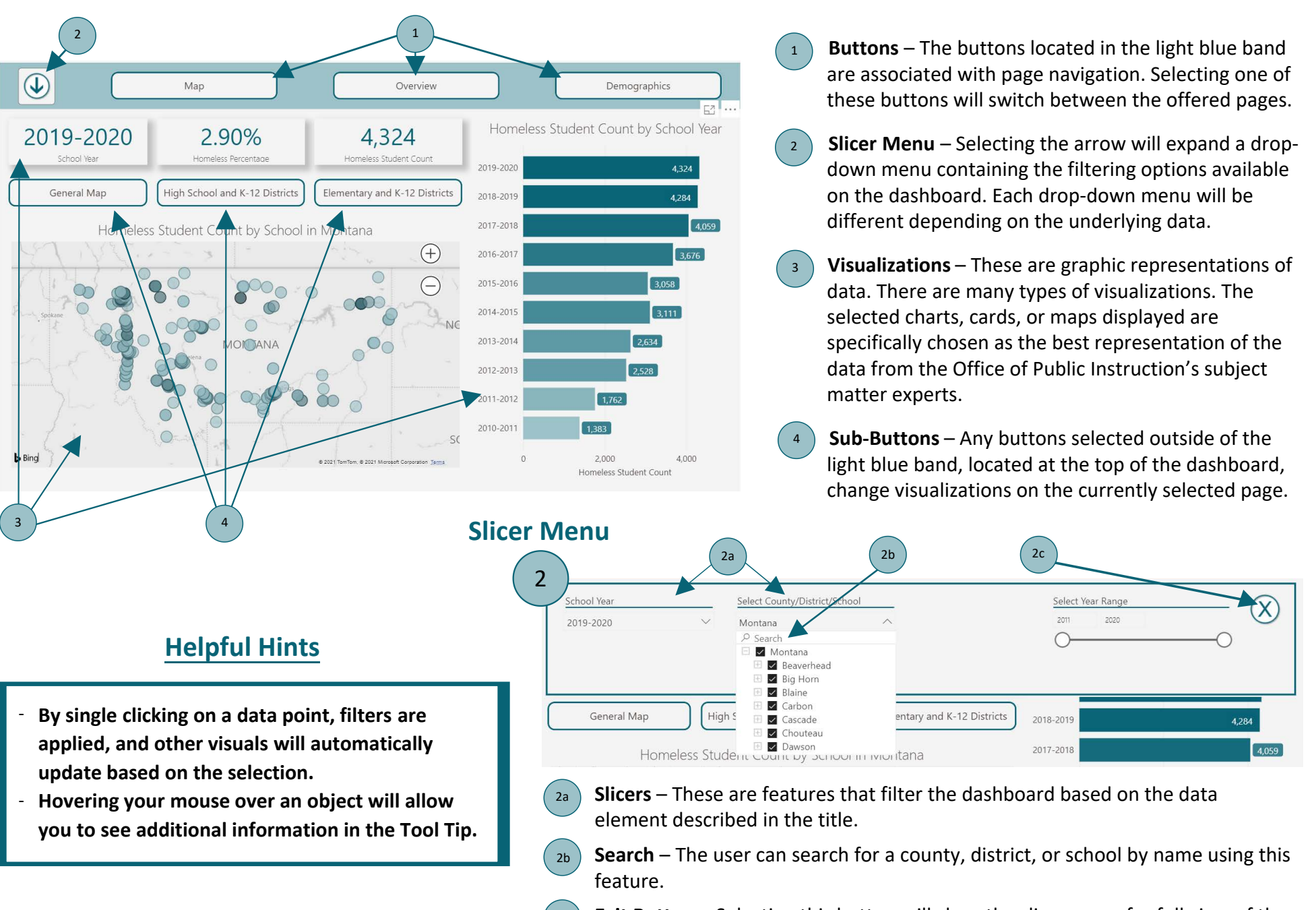

**Exit Button** – Selecting this button will close the slicer menu for full view of the dashboard.

## **GEMS Power BI Dashboard Quick Reference Guide**

5

6

7

8

10

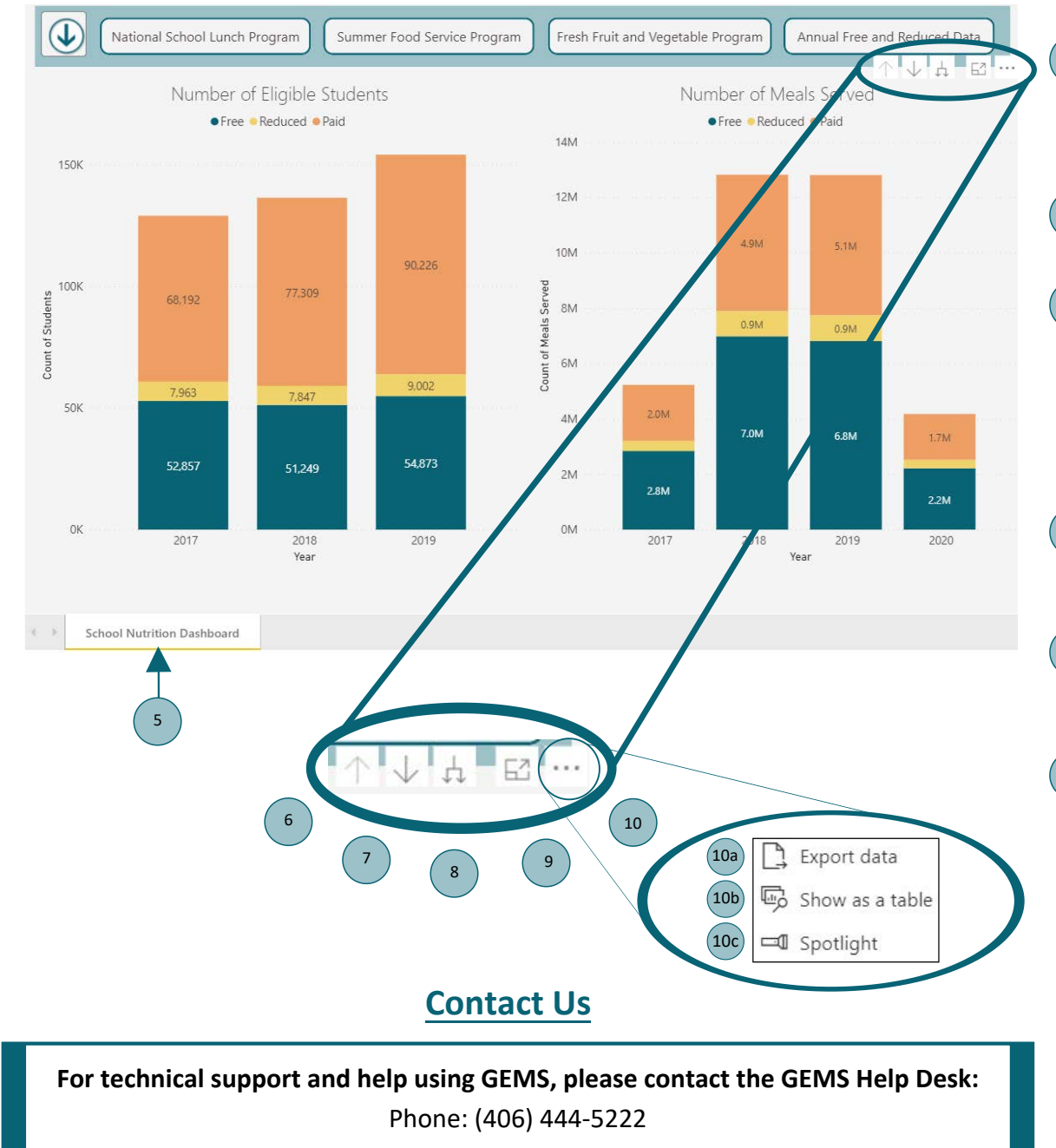

Email: opigemshelpdesk@mt.gov

**Tabs** – Provide the user the option to select between the dashboard and other available information related to the dashboard. More tabs will be available in the future.

**Drill Up Mode** – Select to drill up to the next data level after the data has been drilled down.

- **Drill Down Mode** Enabling this feature allows the user to single click on a data point and the data will expand to the next level of the hierarchy. For example, selecting the bar for 2020, with drill down enabled, will display the meals served by month for that year.
- **Expand to Next Level** Selecting this will expand down to the next level of the hierarchy for all data points in the visualization.
- **Focus Mode** Allows the user to expand or pop out a visual to see more detail.

More Options – Provides users with choices to export data, see raw data, or spotlight the visualization.

- **Export data** Allows user to export data as an Excel spreadsheet or a csv.
- **Show as a table** Displays raw data below the represented visuals.
- **Spotlight mode** Highlights the selected visual and dims all other visuals.